# **Physical Reconciliation of Unique Items**

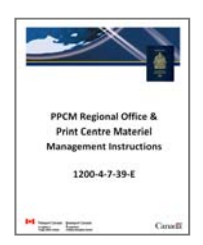

This document resides in the following section of the instruction binder: TAB 7 ► Physical Reconciliation of Unique Items

# Index:

| 1.1   | Gratis / Spoil / Missing / Laminate                                     | 2  |
|-------|-------------------------------------------------------------------------|----|
| 1.1.1 | Workflow                                                                | 2  |
| 1.1.2 | Gratis Passports – Reconciliation                                       | 2  |
| 1.1.3 | Gratis Passports – Destruction                                          | 4  |
| 1.1.4 | Spoil / Missing Passports - Reconciliation                              | 5  |
| 1.1.5 | Spoil / Missing Passports – Destruction                                 | 7  |
| 1.1.6 | Laminates – Reconciliation                                              | 8  |
| 1.1.7 | Laminates – Destruction                                                 | 8  |
| 1.2   | Faulty / Defective                                                      | 9  |
| 1.2.1 | Workflow                                                                | 9  |
| 1.2.2 | Faulty / Defective Blank Passports – Reconciliation                     | 9  |
| 1.2.3 | Faulty / Defective Blank Passports – Requestng an RMA Return to CBN     | 9  |
| 1.3   | Cancelled Passports / Print Heads / Ink / Calibration Books / Dry Seals | 11 |
| 1.3.1 | Workflow                                                                | 11 |
| 1.3.2 | Cancelled Passports                                                     | 11 |
| 1.3.3 | Print Heads & Ink Cartridges                                            | 11 |
| 1.3.4 | Calibration Books                                                       | 11 |
| 1.3.5 | Dry Seals                                                               | 11 |
|       |                                                                         |    |

# 1.1 Gratis / Spoil / Missing / Laminate

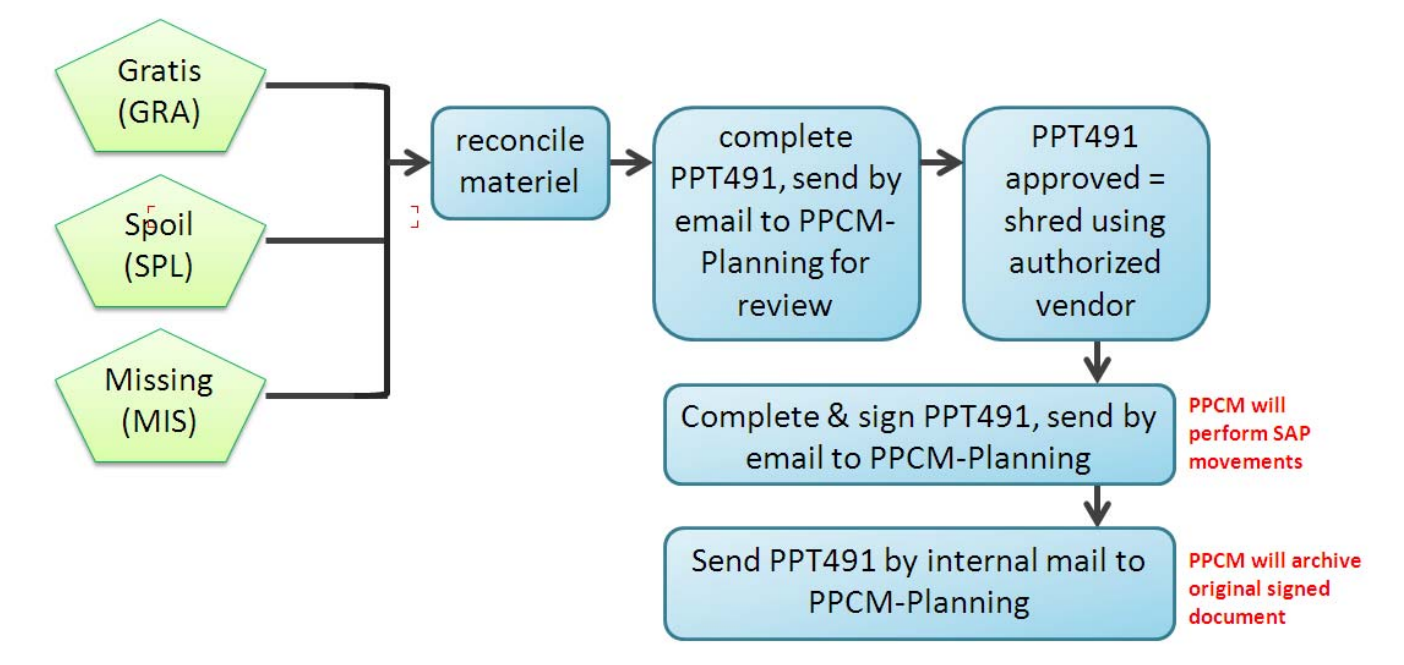

## 1.1.1 Workflow

**NOTE:** the instructions in this section are organized by disposition type, however a single PPT491 and excel serial number list attachment can be created to include all gratis/spoil/missing if it is more convenient.

## 1.1.2 Gratis Passports – Reconciliation

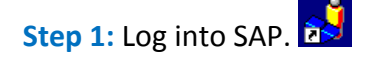

Step 2: Execute the Gratis report by inputting transaction code "ZO\_PPT\_INVNTRY\_LIST" into the search field, and press "enter" on your keyboard.

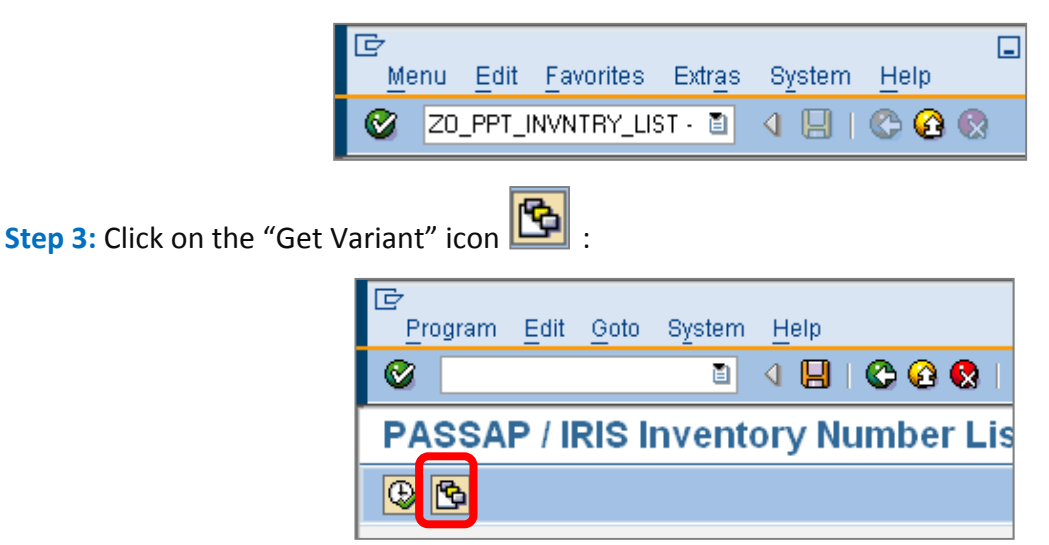

Step 4: Next, double-click on "GRATIS\_REPORT".

|   | ☞ ABAP: Variant Directory of Program ZO_PPT_EMR_INVNTRY_LIST 🗵 🦯 |                                |  |  |  |  |  |  |  |  |  |
|---|------------------------------------------------------------------|--------------------------------|--|--|--|--|--|--|--|--|--|
|   |                                                                  |                                |  |  |  |  |  |  |  |  |  |
|   | Variant catalog for program ZO_PPT_EMR_INVNTRY_LIST              |                                |  |  |  |  |  |  |  |  |  |
|   | Variant name                                                     | Short description              |  |  |  |  |  |  |  |  |  |
|   | ALEX                                                             | Alex                           |  |  |  |  |  |  |  |  |  |
|   | GRATIS_REPORT                                                    | End of month report for region |  |  |  |  |  |  |  |  |  |
| Π |                                                                  |                                |  |  |  |  |  |  |  |  |  |
|   |                                                                  |                                |  |  |  |  |  |  |  |  |  |
|   |                                                                  |                                |  |  |  |  |  |  |  |  |  |
|   |                                                                  |                                |  |  |  |  |  |  |  |  |  |
|   |                                                                  |                                |  |  |  |  |  |  |  |  |  |
|   |                                                                  |                                |  |  |  |  |  |  |  |  |  |
|   | <b>A DA</b>                                                      |                                |  |  |  |  |  |  |  |  |  |
|   | ✓ X                                                              |                                |  |  |  |  |  |  |  |  |  |

**Step 5:** Now enter your plant # and adjust the dates to reflect the time period of the report (end of last cycle count to current cycle count).

| ⊡<br>Program <u>E</u> dit <u>G</u> oto System                                                                                                    | <u>H</u> elp    |                         |          |
|----------------------------------------------------------------------------------------------------|-----------------|-------------------------|----------|
| Image: A state of the state of the state | 4 📙   😋 🙆   🖁   | C C C C C (S)   SA (A 🕻 | 💥 🔁 👘    |
| PASSAP / IRIS Invent                                                                                                    | ory Number List | t                       |          |
|                                                                                                    |                 |                         |          |
| Material Document Selection                                                                                                    |                 |                         |          |
| Plant                                                                                                    | 2235            | to                      |          |
| Posting Date                                                                                                    | 19.09.2012      | to 18.10.2012           | <b>S</b> |
| Movement Type                                                                                                    | 601             | to 🕑                    | -        |

Note: you may need to adjust the start date to capture any serial numbers the interface may have backdated. If you end up with unecessary entries in your report (serial numbers from the previous month), simply delete them from the list.

Click on "Execute" to run the report.

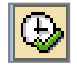

Step 4: Download the list into excel by clicking on the "Export" icon, and select "Local File".

| Save th                                         | ne file.           |     |              |       |                 |                |      |     |           |            |  |  |  |
|-------------------------------------------------|--------------------|-----|--------------|-------|-----------------|----------------|------|-----|-----------|------------|--|--|--|
| l⊈r<br>S <u>y</u> stem                          | <u>H</u> elp       |     |              |       |                 |                |      |     |           |            |  |  |  |
| 8 I I I C C C I I I I I I I I I I I I I         |                    |     |              |       |                 |                |      |     |           |            |  |  |  |
| PASSAP / IRIS Inventor, Number List 🔸 31 listed |                    |     |              |       |                 |                |      |     |           |            |  |  |  |
|                                                 |                    |     |              |       |                 |                |      |     |           |            |  |  |  |
| Serial no.                                      | Inventory number   | MvT | Posting Date | Plant | Spreads         | sheet          |      | p   | User Name | Equipment  |  |  |  |
| AOM87213                                        | 24001645325T470882 | 551 | 07.08.2012   | 22-5  | -<br>Word pr    | ncessing       |      |     | IRIS      | 1032536221 |  |  |  |
| AOM87756                                        | 24001646896T471279 | 551 | 07.08.2012   | 229   | Local Fi        | e              |      | Ī   | IRIS      | 1032536764 |  |  |  |
| AOM89601                                        | 24001651562T475425 | 551 | 27.08.2012   | 229   | Cond            |                |      | -   | RIS       | 1032538609 |  |  |  |
| AOT82425                                        | 24001653857T471359 | 551 | 07.08.2012   | 2295  | Sena            |                |      | - 1 | IRIS      | 1033247034 |  |  |  |
| AOT86122                                        | 24001661794T496295 | 551 | 08.08.2012   | 2295  | <u>O</u> ffice  |                |      | - 1 | JBLAIS    | 1033250731 |  |  |  |
| AOT86516                                        | 24001662955T496299 | 551 | 03.08.2012   | 2295  | <u>A</u> BC Ana | alys.          |      | - 1 | JBLAIS    | 1033251125 |  |  |  |
| AOT86725                                        | 24001663335T496270 | 551 | 02.08.2012   | 2295  | HTML de         | ownload        |      | - 1 | JBLAIS    | 1033251334 |  |  |  |
| AOT87126                                        | 24001664296T496273 | 551 | 07.08.2012   | 2295  | Copy UF         | RL to Clipboar | d    | - 1 | JBLAIS    | 1033251735 |  |  |  |
| AOT87621                                        | 24001665646T496275 | 551 | 10.08.2012   | 2295  | 120             | 4910000470     | 2012 | -   | IRIS      | 1033252230 |  |  |  |
| AOT87652                                        | 24001665828T496276 | 551 | 09.08.2012   | 2295  | 125             | 4916065945     | 2012 | 1   | IRIS      | 1033252261 |  |  |  |
| AOT87835                                        | 24001665792T516582 | 551 | 13.08.2012   | 2295  | 125             | 4916066902     | 2012 | 1   | IRIS      | 1033252444 |  |  |  |
| AOT87836                                        | 24001665914T499745 | 551 | 13.08.2012   | 2295  | 125             | 4916066902     | 2012 | 1   | IRIS      | 1033252445 |  |  |  |
| APC56364                                        | APC58291           | 601 | 14.08.2012   | 2295  | 125             | 4916067397     | 2012 | 3   | IRIS      | 1034129184 |  |  |  |

**Step 5:** Reconcile the list with the physical passports, ensuring all passports are present.

# 1.1.3 Gratis Passports – Destruction

### Step 1: Documentation

Complete a PPT491 Inventory Adjustment Form, and create an excel list of the gratis passport serial numbers to be destroyed. The excel list of gratis passports can be your IQ09 download from **section 1.1.2 Gratis Passports** - **Reconciliation**, or simply be a list of passport numbers manually scanned into an excel workbook. Send the PPT491 and excel document to the PPCM-Planning team by email for review and approval. Once approved, proceed to Step 2 of this section - shredding.

### Step 2: Shredding

This materiel must be shredded onsite. Refer to shredding instructions 1200-4-7-19. Once completed, send the signed original copy of the PPT491 (accompagnied by the serial number list) to the PPCM-Planning team by internal mail - make a copy for your office's records.

### Step 3: SAP Movements

The PPCM-Planning team will then perform the appropriate steps in SAP to consume the materiel from your plant.

# 1.1.4 Spoil / Missing Passports - Reconciliation

In **Monthly Cycle Counting, Tab 7 section 1.6.2** of the instruction binder, you were asked to save an excel copy of the IQ09 list. If several days have passed since the cycle count, a new IQ09 list may be retrieved if desired to capture any additional passports the interface will have dispositioned during that time.

Step 1: Open this IQ09 excel list. Highlight the very first line, and right-click on your mouse, select "Delete".

| 6  |       | - 19 - (2 -          | ) =        |              |      |        |                                            | 20         | 20 all mater      | ial.XLS - Microsc                          | ft Excel                    |                              |             |
|----|-------|----------------------|------------|--------------|------|--------|--------------------------------------------|------------|-------------------|--------------------------------------------|-----------------------------|------------------------------|-------------|
|    | 2     | Home In:             | sert       | Page Layout  | Fo   | rmulas | Data                                       | Review     | View              | Developer                                  | Antidote                    | Get Started                  | Acrobat     |
| Pa | iste  | Calibri<br>B         | <u>U</u> - | • 11 • A     | A -  |        | = <mark>=</mark> ⊗∕<br>≡ ≡ ti≓<br>Alianmen |            | General<br>\$ - 9 | •<br>• • • • • • • • • • • • • • • • • • • | Conditional<br>Formatting * | Format Co<br>as Table * Styl | ell<br>es * |
|    | Calil | ori_~ 11 ~           | A_ A       | \$ - %       | 1    |        |                                            |            |                   |                                            | h                           |                              |             |
|    | B     | Į≡∐i                 | ð -        | A00 .00      | ai i | D      | E                                          | F          | G                 | Н                                          | T                           | J                            | K           |
| 1  | 8     | Cu <u>t</u> Mater    | ial Se     | erial number | Pint |        | SLoc                                       | Inventory  | UserSt            | Changed on                                 | Changed by                  | pp                           |             |
| 3  |       | <u>С</u> ору         |            |              |      |        |                                            | in circory |                   | enanges en                                 |                             | 10                           |             |
| 4  | 8     | <u>P</u> aste        | 125 A      | EJ98919      |      | 2020   | 1                                          |            | ECUS              | 01.04.2008                                 | JSALOIS                     | 3                            |             |
| 5  |       | Paste <u>Special</u> | 125 A      | OV97077      |      | 2020   | 1                                          |            | ESTO              | 13.06.2012                                 | ACAMARA                     | 1                            |             |
| 6  |       | Insert               | 125 A      | OV97098      |      | 2020   | 1                                          |            | ESTO              | 13.06.2012                                 | ACAMARA                     | 1                            |             |
| 7  | -     | Delete               | 125 A      | OV97165      |      | 2020   | 1                                          |            | ESTO              | 04.10.2012                                 | GLACOMBE                    | 7                            |             |
| 8  |       |                      | 120 A      | 0.007290     |      | 2020   | 1                                          |            | ESTO              | 13.06.2012                                 | ACAMARA                     | 1                            |             |
| 9  | -     | Encode Colle         | 125 A      | OV98323      | -    | 2020   | 1                                          |            | ESTO              | 05.07.2012                                 | ACAMARA                     | 1                            |             |
| 10 |       | Format Cells.        | 125 A      | OV98325      |      | 2020   | 1                                          |            | ESTO              | 05.07.2012                                 | ACAMARA                     | 1                            |             |
| 11 |       | <u>Row Height.</u>   | 125 A      | OV98326      |      | 2020   | 1                                          |            | ESTO              | 05.07.2012                                 | ACAMARA                     | 1                            |             |
| 12 |       | <u>H</u> ide         | 125 A      | OV98328      |      | 2020   | 1                                          |            | ESTO              | 05.07.2012                                 | ACAMARA                     | 1                            |             |
| 13 |       | <u>U</u> nhide       | 125 A      | OV98331      |      | 2020   | 1                                          |            | ESTO              | 05.07.2012                                 | ACAMARA                     | 1                            |             |
| 14 | -     |                      | 125 A      | OV98332      |      | 2020   | 1                                          |            | ESTO              | 05.07.2012                                 | ACAMARA                     | 1                            |             |
| 15 |       |                      | 125 4      | 01/08222     |      | 2020   | 1                                          |            | ESTO              | 05 07 2012                                 | ACANAADA                    | 1                            |             |

Step 2: Sort the data.

 Start by clicking on the upper left-hand corner of the spreadsheet, to highlight the entire page.

|   | A1 | -        | 0          | $f_{x}$ |      |
|---|----|----------|------------|---------|------|
|   | А  | В        | С          | D       | E    |
| 1 |    | Material | Serial nun | PInt    | SLoc |
| 2 |    |          |            |         |      |
| 3 |    | 125      | ANZ17428   | 2235    |      |
| 4 |    | 125      | ANZ17769   | 2235    |      |
| 5 |    | 125      | ANZ18123   | 2235    |      |
| 6 |    | 105      | A-0579506  | 2225    |      |

Next, go to header "DATA" and select "Sort" in the menu.

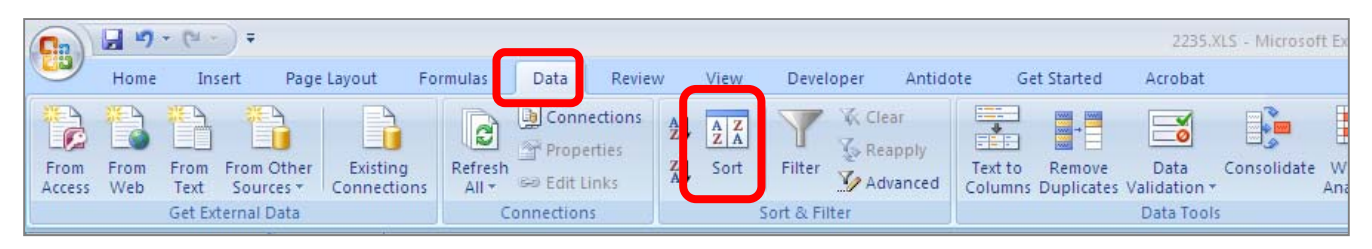

Click "My data has headers". Add the following parameters by clicking on the "Add Level" button and using the drop-down box to select: "Inventory Number", "PP". Click "OK".

| 0  | 2  | 9           | + (* - ) ;                         | Ŧ                             |                 |                             |                             |                                |             |                              |                      |                     | 2279dec                        | 14.XLS - Micro             | osoft Excel           |             |               |
|----|----|-------------|------------------------------------|-------------------------------|-----------------|-----------------------------|-----------------------------|--------------------------------|-------------|------------------------------|----------------------|---------------------|--------------------------------|----------------------------|-----------------------|-------------|---------------|
| C  | 2  | Home        | Insert                             | Page Layout                   | Formulas        | Data                        | Review                      | View                           | Develop     | er Antido                    | ote Get              | tarted              | Acrobat                        |                            |                       |             |               |
| Fr | om | From<br>Web | From Fro<br>Text So<br>Get Externa | m Other<br>urces +<br>al Data | ng<br>tions All | Conr<br>Prop<br>h Se Edit I | nections<br>erties<br>Links | A<br>Z↓ AZA<br>Z↓ Sort<br>Sort | Filter      | Clear<br>Reapply<br>Advanced | Text to<br>Columns D | temove<br>uplicates | Data<br>Validation<br>Data Too | Consolidate                | What-If<br>Analysis * | Group       | Ungroup Subto |
|    |    | A2          | -                                  | fx fx                         |                 |                             |                             |                                |             |                              |                      |                     |                                |                            |                       |             |               |
|    |    | А           | В                                  | С                             | D               | E                           | F                           | G                              | Н           | Î.                           | J                    |                     | К                              | L                          | М                     | N           | 0             |
| 1  |    |             | Material                           | Serial number                 | Pint            | SLoc                        | Custome                     | r Inventory                    | UserSt      | Batch                        | Changed              | on Char             | nged by                        | PP                         |                       |             |               |
| 2  |    |             | 125                                | AOE74980                      | 2279            | 1                           |                             | FAULTY                         | ESTO        |                              | 06.12.201            | NBE                 | NNETT                          | 2                          |                       |             |               |
| 3  |    |             | 125                                | AOE75012                      | 2279            | 1                           |                             | FAULTY                         | ESTO        |                              | 06.12.201            | NBE                 | NNETT                          | 2                          |                       |             |               |
| 4  |    |             | 125                                | AOE74995                      | 2279            | 1                           |                             | FAULTY                         | ESTO        |                              | 06.12.201            | NBE                 | NNETT                          | 1                          |                       |             |               |
| 5  |    |             | 125                                | AOE74998                      | 2279            | 1                           |                             | Sort                           |             |                              |                      |                     |                                |                            |                       |             | ? ×           |
| 6  |    |             | 125                                | AOE75015                      | 2279            | 1                           |                             |                                |             |                              | -                    | × 1                 | 20                             |                            |                       | 1000 101 10 |               |
| 7  | -  |             | 125                                | AOE75058                      | 2279            | 1                           |                             | ₩ <u>a</u> dd Le               | evel X      | <u>D</u> elete Level         | Lange Copy L         | evel 🞲              | 🤹 Qr                           | otions                     | My My                 | / data has  | header        |
| 8  |    |             | 125                                | AOE75066                      | 2279            | 1                           |                             | Column                         | 6           |                              | Sort On              |                     |                                | Order                      |                       |             |               |
| 9  | -  |             | 125                                | AOE75025                      | 2279            | 1                           |                             | Sortby                         | Inventory n | umber 💌                      | Values               |                     |                                | <ul> <li>A to Z</li> </ul> |                       |             | <b>_</b>      |
| 10 |    |             | 125                                | AOE75026                      | 2279            | 1                           |                             | Then by                        | PP          |                              | Values               |                     |                                | <ul> <li>Larges</li> </ul> | t to Smallest         |             | *             |
| 11 |    |             | 125                                | AOE75029                      | 2279            | 1                           |                             | · · ·                          |             |                              |                      |                     |                                |                            |                       |             |               |
| 12 | _  |             | 125                                | AOE75031                      | 2279            | 1                           |                             |                                |             |                              |                      |                     |                                |                            |                       |             |               |
| 13 | -  |             | 125                                | AOE75032                      | 2279            | 1                           |                             |                                |             |                              |                      |                     |                                |                            |                       |             |               |
| 14 |    |             | 125                                | AOE74975                      | 2279            | 1                           |                             |                                |             |                              |                      |                     |                                |                            |                       |             |               |
| 15 | -  |             | 125                                | AOE75016                      | 2279            | 1                           |                             |                                |             |                              |                      |                     |                                |                            |                       |             |               |
| 16 |    |             | 125                                | AOE75049                      | 2279            | 1                           |                             | 1                              |             |                              |                      |                     |                                | _                          |                       |             |               |
| 17 |    |             | 125                                | AOE75061                      | 2279            | 1                           |                             |                                |             |                              |                      |                     |                                |                            | OK                    | Ca          | ancel         |
| 18 |    |             | 125                                | AOE75062                      | 2279            | 1                           |                             | -                              |             |                              |                      | -                   |                                |                            |                       |             | 11            |
| 19 | -  |             | 125                                | ANB15125                      | 2279            | 1                           |                             |                                | ESTO        |                              | 13.03.201            | .2 AMC              | LAUGH                          | 1                          |                       |             |               |

The list will now have sorted, bringing the Blocked Stock and Quality Inspection to the very top. And, you'll notice that to the right are the "Changed On", "Changed By" and "PP" (=Stock Type) columns you added into the IQ09 report. The "Changed On" column represents the day the passports was put into its final disposition, and the "Changed By" column represents the person or system that moved the passport into that status (IRIS = the IRIS-SAP interface).

Stock Type 7 = Blocked Stock (for spoil/missing/laminate) Stock Type 2 = Quality Inspection (for faulty/defective) Stock Type 1 = Unrestricted (not yet dispositioned by the interface)

| 4  | 125 APO29924 | 2020 | 1 SPOIL | ESTO | 22.10.2012 | NBENNETT | 7 |  |
|----|--------------|------|---------|------|------------|----------|---|--|
| 5  | 125 APO29928 | 2020 | 1 SPOIL | ESTO | 22.10.2012 | NBENNETT | 7 |  |
| 6  | 125 APO29942 | 2020 | 1 SPOIL | ESTO | 22.10.2012 | NBENNETT | 7 |  |
| 7  | 125 APO29944 | 2020 | 1 SPOIL | ESTO | 22.10.2012 | NBENNETT | 7 |  |
| 8  | 125 APO29945 | 2020 | 1 SPOIL | ESTO | 22.10.2012 | NBENNETT | 7 |  |
| 9  | 125 APO29954 | 2020 | 1 SPOIL | ESTO | 22.10.2012 | NBENNETT | 7 |  |
| 10 | 125 APO29956 | 2020 | 1 SPOIL | ESTO | 22.10.2012 | NBENNETT | 7 |  |

**Step 3:** Use the list to confirm all spoil/missing passports are there and ready to be destoyed. If you have some spoil/missing passports that have yet to be dispositioned by the interface, simply put them aside for reconciliation as part of the next cycle count.

If you decide to print the list to make verification easier, you can delete any "good" books from the IQ09. Scroll down to the end of the Spoil/Missing/Faulty/Defective inventory number list, highlight the remaining entries, and right-click on your mouse and select "delete".

| 852 | 158 BAE97330 | 2235 | 1 SPOIL | ESTO     | ) 19.09.2012            | IRIS                       |   |  |  |  |  |
|-----|--------------|------|---------|----------|-------------------------|----------------------------|---|--|--|--|--|
| 853 | 158 BAE97331 | 2235 | 1 SPOIL | ESTO     | 19.09.2012              | IRIS                       |   |  |  |  |  |
| 854 | 158 BAE97361 | 2235 | 1 SPOIL | ESTO     | 28.09.2012              | IRIS                       |   |  |  |  |  |
| 855 | 158 BAE97375 | 2235 | 1 SPOIL | ESTO     | 29.09.2012              | IRIS                       |   |  |  |  |  |
| 856 | 158 BAE97386 | 2235 | 1 SPOIL | ESTO     | 05.10.2012              | IRIS                       |   |  |  |  |  |
| 857 | 125 ANZ17428 | 2235 | 1       | Calibra  |                         | A                          | - |  |  |  |  |
| 858 | 125 ANZ17769 | 2235 | 4       | Calibri  | · II · A A              | \$ ▼ %                     | × |  |  |  |  |
| 859 | 125 ANZ18123 | 2235 | 1       | BI       | ≣ 🗄 • 🆄 • 🛔             | A - €.0 .00<br>•.0 •.0 •.0 |   |  |  |  |  |
| 860 | 125 AOE78506 | 2235 | 1       | ESTO     | 06.06.2012              | AANDROUT                   | _ |  |  |  |  |
| 861 | 125 AOE79466 | 2235 | 1       | 8        | Cu <u>t</u>             |                            |   |  |  |  |  |
| 862 | 125 AOE79467 | 2235 | 1       |          | Copy                    |                            |   |  |  |  |  |
| 863 | 125 AOE79505 | 2235 | 1       |          | aste                    |                            |   |  |  |  |  |
| 864 | 105 10501601 | 2225 | 1       | - F      | Paste Special           |                            |   |  |  |  |  |
| 865 | Good book    | s 🧹  | 1       |          | nsert                   |                            | _ |  |  |  |  |
| 866 |              |      | 1       |          | Delete                  |                            |   |  |  |  |  |
| 867 | 125 AOT05766 | 2235 | 1       |          | <u>P</u> elete          |                            |   |  |  |  |  |
| 868 | 125 AOT07218 | 2235 | 1       |          | Elear Co <u>n</u> tents |                            | _ |  |  |  |  |
| 869 | 125 AOT07291 | 2235 | 1       | 1 😭 🛛    | ormat Cells             |                            |   |  |  |  |  |
| 870 | 125 AOT08203 | 2235 | 1       | <u>I</u> | Row Height              |                            |   |  |  |  |  |
| 871 | 125 AOT08507 | 2235 | 1       | l        | <u>H</u> ide            |                            |   |  |  |  |  |
| 872 | 125 AOT08537 | 2235 | 1       | L L      | Jnhide                  |                            |   |  |  |  |  |
| 873 | 125 AOT08562 | 2235 |         | ESTO     | 21.08.2012              | RWINGER                    |   |  |  |  |  |
|     |              |      |         |          |                         |                            |   |  |  |  |  |

Save a copy of the sorted list, since you'll need to email it to the "PPCM-Passports and Consumables" inbox.

**Step 4:** Reconcile the list with the physical passports, ensuring all passports are present.

# 1.1.5 Spoil / Missing Passports – Destruction

#### **Step 1: Documentation**

Complete a PPT491 Inventory Adjustment Form, and create an excel list of the spoil/missing passport serial numbers to be destroyed. The excel list of these passports can be your IQ09 download from **section 1.1.4 Spoil / Missing Passports - Reconciliation**, or simply be a list of passport numbers manually scanned into an excel workbook. Send the PPT491 and excel document to the PPCM-Planning team by email for review and approval. Once approved, proceed to Step 2 of this section - shredding.

#### Step 2: Shredding

This materiel must be shredded onsite. Refer to shredding instructions 1200-4-7-19. Once completed, send the signed original copy of the PPT491 (accompagnied by the serial number list) to the PPCM-Planning team by internal mail - make a copy for your office's records.

#### Step 3: SAP Movements

The PPCM-Planning team will then perform the appropriate steps in SAP to consume the materiel from your plant.

# 1.1.6 Laminates – Reconciliation

TBD

# 1.1.7 Laminates – Destruction

TBD

# 1.2 Faulty / Defective

# 1.2.1 Workflow

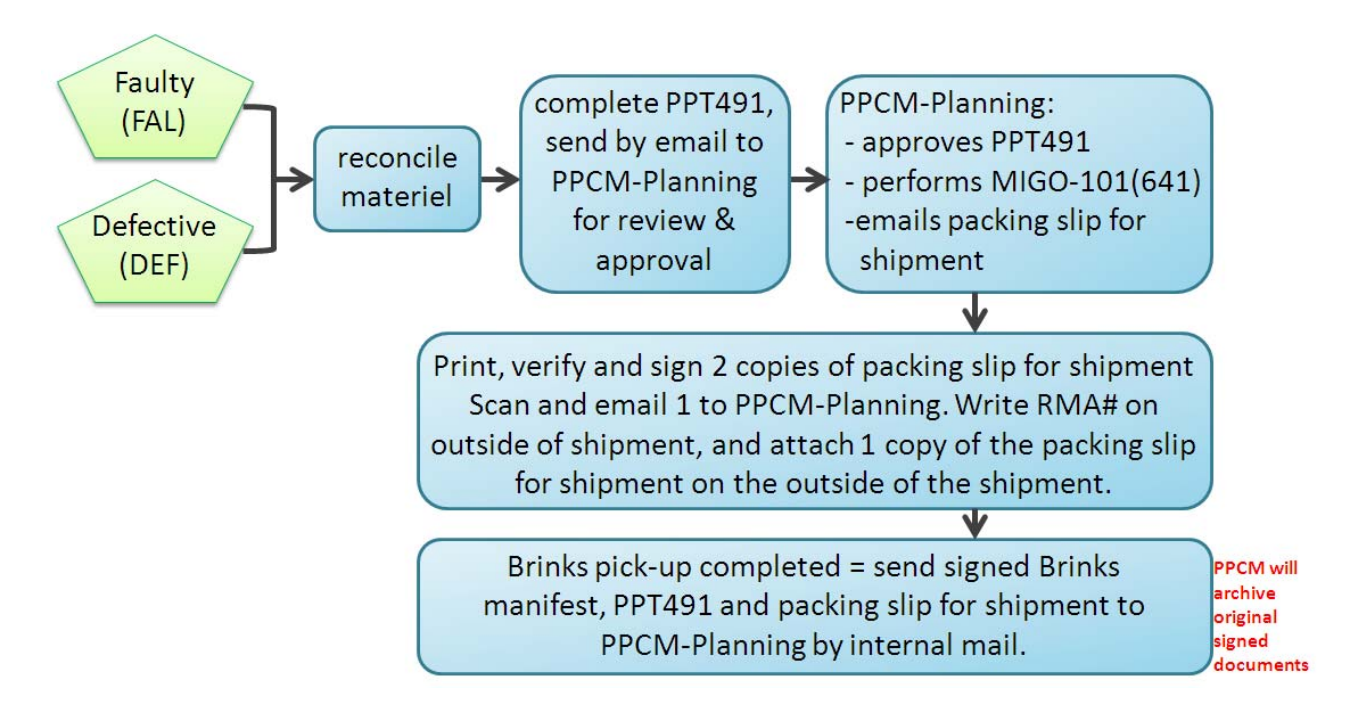

## **1.2.2 Faulty / Defective Blank Passports – Reconciliation**

Follow the instructions provided in section **1.1.4 Spoil/Missing Passports – Reconciliation**. If the IQ09 list has already been sorted, simply use the same excel download to reconcile the list with the physical passports, ensuring all books are present.

# **1.2.3** Faulty / Defective Blank Passports – Requesting an RMA Return to CBN

### **Step 1:** Requesting an RMA for the return of Faulty/Defective Blank Passports to CBN

Complete a PPT491 Inventory Adjustment Form, and create an excel list of the faulty/defective blank passport serial numbers to be returned to CBN. The excel list of these rolls can be your IQ09 download from **section 1.2.2 Faulty/Defective Blank Passports - Reconciliation**, or simply be a list of serial numbers manually scanned into an excel workbook. Send the PPT491 and excel document to the PPCM-Planning team by email for review and approval. In your email to PPCM-Planning, please confirm that the passports were already dispositioned successfully using the **Tab 5 Final Disposition of Passport Materiel** stamping and perfortation instructions.

Once the PPT491 has been reviewed and approved by the PPCM-Planning team, the following will be provided to your office by email:

- a pdf of the packing slip for shipment (SAP packing slip or manual PPT300 packing slip) for the materiel being returned, which references the Return Merchandise Autorization (RMA) number from CBN on it
- instructions for pick-up of the materiel depending on the security classification of the materiel beign shipped, either Fedex or Brinks will be responsible for pick-up and return to CBN of your shipment

### Step 2: Pick-up & Documentation

An authorized employee must print 2 copies of the packing slip for shipment, and sign the "Sender" section validating the materiel being returned. Pack up and seal the shipment. Write the RMA# on the outside of the packaging, and attach the 1 copy of a packing slip for shipment to the exteriour of the shipment.

The email sent from PPCM-Planning will also detail steps to follow for arranging for pick-up of the shipment. Arrangements for Fedex pick-up are made by the office/print centre, and arrangements for Brinks pick-up are done by PPCM-Planning on behalf of the office/print centre.

The return address for CBN is:

Canadian Bank Note Company, Limited ATTN: Return to Vendor 145 Richmond Road Ottawa, ON K1Z 1A1

Once the shipment has picked up, send the following documents to the PPCM-Planning team:

- o signed original packing slip for shipment
- o signed original courier manifest/shipment paperwork
- signed original PPT491

### Step 3: SAP Movements

There are no SAP movements for the office to perform - the PPCM-Planning team will perform them on your behalf.

# 1.3 Cancelled Passports / Print Heads / Ink / Calibration Books / Dry Seals

### 1.3.1 Workflow

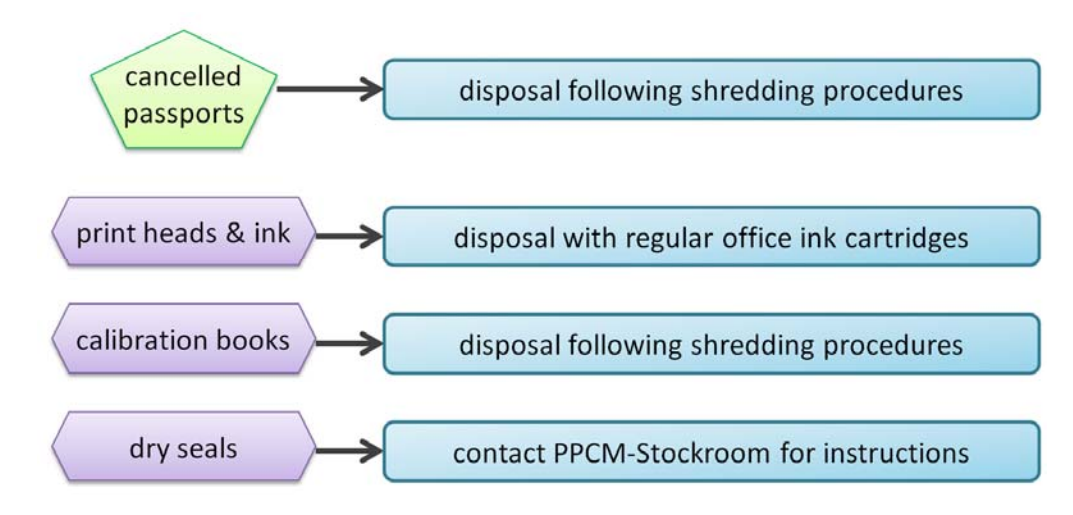

## **1.3.2 Cancelled Passports**

This materiel must be shredded onsite. Refer to shredding instructions 1200-4-7-19-E. There are no SAP transactions to perform as the materiel was closed in SAP when sold to the client.

# 1.3.3 Print Heads & Ink Cartridges

Ink Cartridges are to be disposed of with your normal office printer ink cartridges. There are no SAP transactions to perform as the materiel was consumed from SAP when it was moved from the vault.

## 1.3.4 Calibration Books

This materiel must be shredded onsite. Refer to shredding instructions 1200-4-7-19-E. There are no SAP transactions to perform as the materiel was consumed from SAP when it was moved from the vault.

## 1.3.5 Dry Seals

Dry seals are managed through the PPCM-Stockroom, please contact them for instructions. Dry seals are classified as secret and must be stored in a secure area until disposed of.